## Certification Exam Registration Instructions

Are you interested in taking one of our Appian Certification exams and need some help signing up? Here are the step-by-step instructions on how to register.

- 1. Sign into <u>Appian Community</u>. If you do not have an account, click on the "**Register Now**" link towards the bottom of the page to create an account.
- 2. Navigate to the <u>Certifications page</u> on Community. There are two ways you can register for an exam:
  - a. Select the "**Schedule your exam**" button. This button will take you directly to the Examity website to begin the exam registration process.

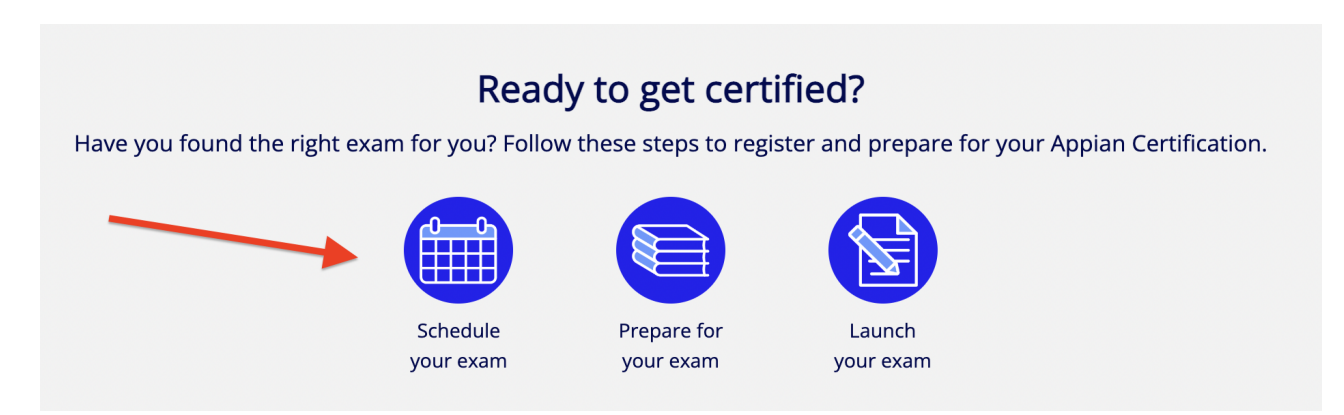

b. Select the exam you would like to register for. Once you've selected your exam, click on the "Schedule or Take Exam" button to start the exam registration process. (Please ensure that you are logged into your Community account in order to sign up for your exam).

## Appian Certified Associate Developer

This page provides key exam information and helps you understand the expectations of this exam and available preparation resources.

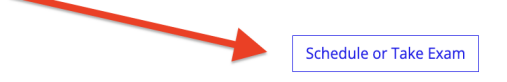

3. Configure your profile information on Examity under "**My Profile**". You will need to complete your profile by providing a government issued ID (expired IDs are accepted),

filling out your account information, and completing the security questions. Please note that your <u>name on Community will need to match your name on your ID</u>. Once this information is complete, the exam requirement symbols should all appear with green check marks:

| Exam Requirements | <br>Computer Requirements Check |  |  |  |
|-------------------|---------------------------------|--|--|--|
| 🥝 Time zone       | 🥝 examiKNOW ®                   |  |  |  |

Then select "Continue to Payment".

- 4. Schedule your exam. Make sure to review our <u>retake policy</u> (note that you must repay for the exam each time you retake it).
  - a. Make your exam selections:
    - i. Program name Specify <u>Appian Certification</u> or <u>Appian Pro Badge</u>.
    - ii. Exam Name Specify the <u>exam</u> you want to take.

| Dashboard Start Exam My Profile Schedu                                                                         | ule Exam                 | Reschedule/Cance                                                           | el Logout                                                                 | Email Support                                | Phone Support: 855-EXAMITY                                      |
|----------------------------------------------------------------------------------------------------|--------------------------|----------------------------------------------------------------------------|---------------------------------------------------------------------------|----------------------------------------------|-----------------------------------------------------------------|
| 📸 Schedule/Reschedule Exam                                                                                     |                          |                                                                            |                                                                           |                                              |                                                                 |
| Note:After submitting payment for your proct<br>If no appointment is displayed, please contact<br>appointment. | toring app<br>at Examity | ointment, please<br>support via ema                                        | check the Reschedule/Cancel tab (a<br>il (support@examity.com), online ch | bove) to confirm you<br>at, or phone (855-EX | ır appointment is booked.<br>AMITY) to finalize your proctoring |
| To SCHEDULE an Exam:                                                                                           |                          | To RESCHEDUL                                                               | E an Exam:                                                                | To CANCEL an Ex                              | am:                                                             |
| Select Program and Exam.     Select Date and Time.     Click "Schedule."                                       | D                        | <ul> <li>Click "Rescl</li> <li>Select new</li> <li>Click "Rescl</li> </ul> | nedule Exam."<br>Date and Time.<br>hedule."                               | Click "Cancel /     Yes in pop-up            | Appointment."<br>message.                                       |
|                                                                                                    |                          |                                                                            | ×                                                                         |                                              |                                                                 |
| Program Name                                                                                                   |                          |                                                                            | Exam Name                                                                 |                                              | Exam Duration                                                   |
| Select course                                                                                                  |                          | •                                                                          | Select exam                                                               | •                                            |                                                                 |

5. Choose the date and time of the exam appointment and select "Schedule".

| 1 |                     | Pro    | gram N | ame  |        |         |         |         |          |            | Exar           | n Name        |          |          | E        | xam Duration |
|---|---------------------|--------|--------|------|--------|---------|---------|---------|----------|------------|----------------|---------------|----------|----------|----------|--------------|
|   | Appian Certificatio | on Pro | ogram  |      |        |         | •       |         |          | ACD100: Ap | pian Certified | Associate Dev | eloper · | -        |          | 60 Minutes   |
|   |                     | ••     | •      | Dece | mber 2 | 2022    |         | ••      |          |            |                | Sele          | ct Time  |          |          |              |
|   |                     | Su     | Mo     | Tu   | We     | Th      | Fr      | Sa      | 12:00 AM | 12:30 AM   | 01:00 AM       | 01:30 AM      | 02:00 AM |          | 03:00 AM | 03:30 AM     |
|   |                     | 27     | 28     | 29   | 30     | 1       | 2       | 3       |          | 04:30 AM   | 05:00 AM       | 05:30 AM      | 06:00 AM |          | 07:00 AM | 07:30 AM     |
|   |                     | 4      | 5      | 6    | 7      | 8       | 9       | 10      |          | 08:30 AM   | 09:00 AM       |               | 10:00 AM |          | 11:00 AM | 11:30 AM     |
|   |                     | 11     | 12     | 13   | 14     | 15      | 16      | 17      |          | 12:30 PM   | 01:00 PM       | 01:30 PM      |          |          | 03:00 PM | 03:30 PM     |
|   |                     | 18     | 19     | 20   | 21     | 22      | 23      | 24      | 04:00 PM | 04:30 PM   | 05:00 PM       | 05:30 PM      | 06:00 PM | 06:30 PM | 07:00 PM | 07:30 PM     |
|   |                     | 1      | 26     | 3    | 4      | 29<br>5 | 30<br>6 | 31<br>7 | 08:00 PM | 08:30 PM   | 09:00 PM       | 09:30 PM      | 10:00 PM | 10:30 PM | 11:00 PM | 11:30 PM     |
|   |                     |        |        |      |        |         |         |         |          |            |                | Sch           | edule    |          |          |              |

- 6. Pay for your exam by credit card or voucher. Please note that the cost will depend on your organization's association. If you have a voucher code, add it to the Voucher Code section and select "**Apply**".
  - a. To associate your account to your organization, follow these instructions below:
    - i. Go to <u>community.appian.com</u> and log in.
    - ii. Navigate to your Profile in the top right corner (see "Profile Icon").
    - iii. Select Edit Community Profile (see "Edit Community Profile").
    - iv. Self-associate to your Organization by using the Primary Group Membership Field (see "Self-Associate").
  - b. If you still don't see the correct exam cost, visit our <u>FAQ page</u> on Community for more information.

|                                                                                                    | 0                                                                                                    | 2                                                                                                    | 3                                                                                                    |                                                                                                    |                                                                                   |
|----------------------------------------------------------------------------------------------------|----------------------------------------------------------------------------------------------------|----------------------------------------------------------------------------------------------------|----------------------------------------------------------------------------------------------------|----------------------------------------------------------------------------------------------------|-----------------------------------------------------------------------------------|
|                                                                                                    | Exam Details                                                                                                    | Payment information                                                                                                    | Confirmation                                                                                                    |                                                                                                    |                                                                                   |
| mportant: Chrome and<br>intil you see the exam ap<br>any issues with schedulir<br>f you are a part of the Ap<br>Organization on Appian C<br>2ertification Program Tea | Edge are only recomm<br>opointment confirmatio<br>ig please reach out to<br>opian Partner Program<br>Community first. If you I<br>am at certifications@ar | ended browsers for best use<br>n message and do not hit re<br>support@examity.com or 85<br>and do not see the correct p<br>nave completed this step an<br>pian.com. | er experience. Please<br>fresh or reload, close<br>5-EXAMITY.<br>rice reflected - please<br>d still do not see the d | enable cookies while makin<br>the page while the payment<br>confirm you have paired wi<br>iscount reflected, please co | g payment. Please v<br>is processing. In ca<br>th your Member<br>ntact the Appian |
| On-demand                                                                                                    |                                                                                                    | , <u></u> -                                                                                                    | \$ 0.00                                                                                                    |                                                                                                    |                                                                                   |
| Total :                                                                                                    |                                                                                                    |                                                                                                    | \$ 200.00                                                                                                    |                                                                                                    |                                                                                   |
| Voucher Code                                                                                                    |                                                                                                    |                                                                                                    |                                                                                                    | Apply                                                                                                    |                                                                                   |
| Student Name                                                                                                    |                                                                                                    |                                                                                                    |                                                                                                    |                                                                                                    |                                                                                   |
| Course Name                                                                                                    |                                                                                                    | 1                                                                                                    | Appian Certification Program                                                                                         | n                                                                                                    |                                                                                   |
| Exam Name                                                                                                    |                                                                                                    | 3                                                                                                    | ACD100: Appian Certified A                                                                                           | ssociate Developer                                                                                                    |                                                                                   |
| Exam Date                                                                                                    |                                                                                                    | )                                                                                                    | 01-20-2023                                                                                                    |                                                                                                    |                                                                                   |
| Exam Time                                                                                                    |                                                                                                    |                                                                                                    | 1:00:00PM                                                                                                    |                                                                                                    |                                                                                   |
|                                                                                                    |                                                                                                    | Back                                                                                                    | Next                                                                                                    |                                                                                                    |                                                                                   |

- 7. Once your registration is complete, you will land on a page that includes your appointment ID. Make sure to take note of the appointment ID. You will receive an email from Examity confirming your exam information which will contain important information about your exam appointment. If you run into any issues regarding your exam, you can reach out at <a href="mailto:support@examity.com">support@examity.com</a>.
- 8. More information (such as exam rules) can be found on the <u>Program Information</u> and <u>Certification Policies</u> pages or by reaching out to <u>certifications@appian.com</u> for additional questions or concerns.